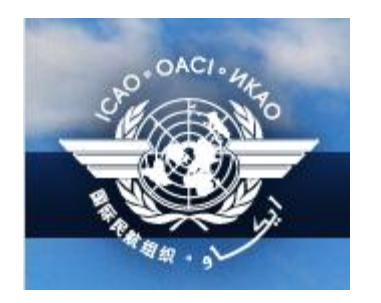

# Guidelines

# to the

# ICARD Five-Letter Name-Codes (5LNC) database

Prepared by Nikki Goldschmid, ICAO EUR/NAT – ICARD data manager

# **Table of Contents**

| Frequently Asked Questions                                        |                              |
|-------------------------------------------------------------------|------------------------------|
| ICARD users - Definitions                                         | 5                            |
| ICARD Public User                                                 | 5                            |
| ICARD Authorised User (route planners)                            | 5                            |
| Accessing the ICARD public site                                   | 5                            |
| ICARD links                                                       | 5                            |
| ICARD menu for public users                                       | 6                            |
| Registration to ICARD                                             | 7                            |
| 1 <sup>st</sup> step – getting an ICARD log-in access             | 7                            |
| Registration 1 - Detailed views                                   | 7                            |
| Create a log-in access                                            |                              |
| ICARD New Account – subscription request                          |                              |
| ICARD New Account – Registration form:                            |                              |
| 2 <sup>nd</sup> step – requesting an ICARD Authorised User access | 9                            |
| Already registered in EUROCONTROL ICARD data base                 | 9                            |
| From ICARD user as ICARD Authorised User                          | 9                            |
| Registration - Detailed views                                     |                              |
| How to reset your password                                        |                              |
| Password forgotten                                                |                              |
| The ICAO ICARD Focal points                                       |                              |
| Role of the ICARD Data manager                                    | Error! Bookmark not defined. |
| Access to the ICARD Authorized user part                          | 14                           |
| ICARD general menu                                                |                              |
| Checking your status                                              |                              |
| The ICARD menu for Authorised user                                | 16                           |
| Generalities                                                      |                              |
| Check my requests                                                 |                              |
| Downloads                                                         |                              |
| Find Allocated and Available 5LNC                                 |                              |
| You have a 5LNC name in mind                                      | 17                           |
| Find a 5LNC in reserve list                                       |                              |
| You do not have a 5LNC name in mind                               |                              |
| Searching any code                                                |                              |

| Searching codes with special patterns                                                                                                    | 19                                           |
|----------------------------------------------------------------------------------------------------|----------------------------------------------|
| Starting with a specific letter                                                                                                    | 19                                           |
| Sound like search                                                                                                    | 20                                           |
| Search available codes excluding some letters                                                                                                    | 21                                           |
| Possibilities to search codes with multiple patterns                                                                                                    | 21                                           |
| Searching codes with special patterns AND known coordinates                                                                                                    |                                              |
| Searching with known coordinates – without specific patterns                                                                                                    | 23                                           |
| Codes for 5LNCs:                                                                                                    | 24                                           |
| Posting a request                                                                                                    | 24                                           |
| Checking proximity                                                                                                    | 25                                           |
|                                                                                                    |                                              |
| Checking proximity with "LIST" function                                                                                                    | 25                                           |
| Checking proximity with "LIST" function<br>Checking proximity with MAP function                                                                                                    | 25                                           |
| Checking proximity with "LIST" function<br>Checking proximity with MAP function<br>The request is recorded                                                                                                    | 25<br>                                       |
| Checking proximity with "LIST" function<br>Checking proximity with MAP function<br>The request is recorded<br>Amendments to 5LNCs                                                                                                  | 25<br>26<br>27<br>28                         |
| Checking proximity with "LIST" function<br>Checking proximity with MAP function<br>The request is recorded<br>Amendments to 5LNCs<br>Amendments to coordinates                                                                     | 25<br>26<br>27<br><b>28</b><br><b>28</b><br> |
| Checking proximity with "LIST" function<br>Checking proximity with MAP function<br>The request is recorded<br>Amendments to 5LNCs<br>Amendments to coordinates<br>Release of 5LNCs                                                 |                                              |
| Checking proximity with "LIST" function<br>Checking proximity with MAP function<br>The request is recorded<br>Amendments to 5LNCs<br>Amendments to coordinates<br>Release of 5LNCs<br>Possible downloads                           | 25<br>                                       |
| Checking proximity with "LIST" function<br>Checking proximity with MAP function<br>The request is recorded<br>Amendments to 5LNCs<br>Amendments to coordinates<br>Release of 5LNCs<br>Possible downloads<br>List of Codes by State |                                              |

2

# **Frequently Asked Questions**

| -          |                                                                                             | Page           |
|------------|---------------------------------------------------------------------------------------------|----------------|
| <u>Q1</u>  | I registered on the ICAO Portal but do not have access to the planner data base             | 7              |
| <u>Q2</u>  | Is my previous ICARD EUROCONTROL access the same with the ICAO portal                       | 9              |
| <u>Q3</u>  | What is the ICARD link for public user                                                      | 5              |
| <u>Q4</u>  | I am not a nominated planner but I need to check the status of some Five-Letter Names-Codes | 6              |
| <u>Q5</u>  | Can I check the sound-like proximity if I am not a designated route planner ?               | 6              |
| <u>Q6</u>  | My planner access is not activated                                                          | 7              |
| Use of the | he ICARD database                                                                           | 16             |
| <u>Q7</u>  | Looking for Specific name – does it exist as 5LNC                                           | 17             |
| <u>Q8</u>  | Search any code                                                                             | 18             |
| <u>Q9</u>  | 5LNC with special patterns                                                                  | 19             |
| <u>Q10</u> | Is there a 5LNC resembling to                                                               | 20             |
| <u>Q11</u> | How do I select a 5LNC                                                                      | 24             |
| <u>Q12</u> | Cannot select a blue 5LNC                                                                   | 24             |
| <u>Q13</u> | Can I request a 5NLC from another region                                                    | 24             |
| <u>Q14</u> | There is a error in my request, how do I amend it                                           | <u>amdt</u> 27 |
| <u>Q15</u> | Can I modify the coordinates to an approved 5LNC                                            | 28             |
| <u>Q16</u> | Who is my contact in ICAO                                                                   | 13             |

ICARD is now represented in all the ICAO Regions

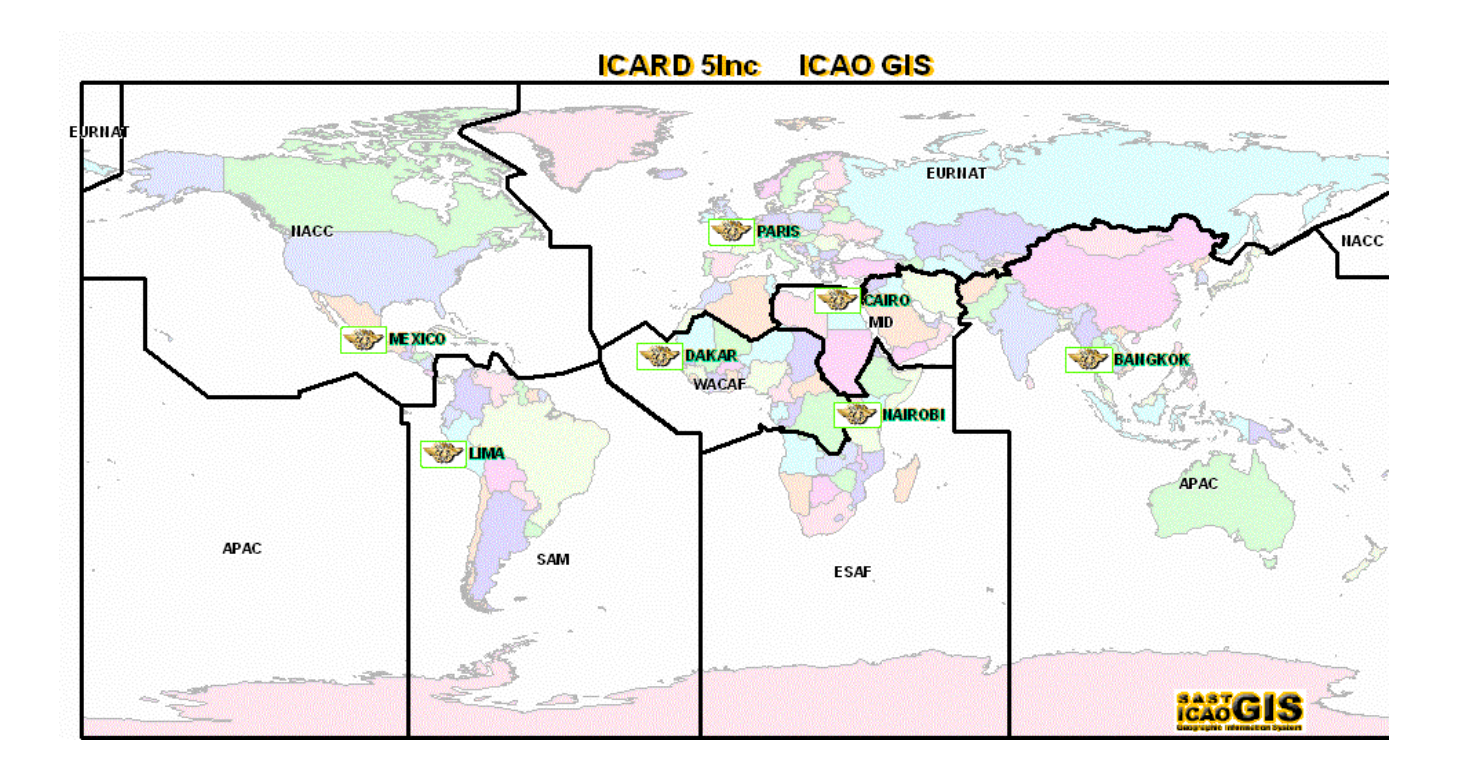

## **ICARD users - Definitions**

#### **ICARD Public User**

Anyone can access the public part of the ICARD application without prior registration. See "access links".

#### **ICARD** Authorised User (route planners)

- The ICARD authorized users are nominated by their State.
- The ICAO regional Office should be informed of the name(s) of the route planners who will act as ICARD authorized user
- Access will be granted to the nominated planner after registration on the ICAO ICARD portal (page 7 refers)

## Accessing the ICARD public site

Public users have access to a limited number of functionalities to query the content of the database maintained by the staff of ICAO.

#### **ICARD** links

ICARD access is available, without prior registration : 2links are currently available:

- http://www2.icao.int/en/ICARD/default.aspx

| So-OACI-HAR                           | The Toin                                                                                                    |                       |
|---------------------------------------|----------------------------------------------------------------------------------------------------|-----------------------|
|                                       | International Civil Aviation Organization                                                                                                    |                       |
| AN ALA                                | Hawa                                                                                                    | English               |
|                                       | ICARD<br>International Codes and Routes Designators                                                                                                    |                       |
| ICARD Home<br>5LNC                    | Introduction                                                                                                    | Five Letter Name Code |
| 5LNC Geographical<br>Chart            | ICAO International Codes and Routes Designators (ICARD)                                                                                                    | FIVE-LELLER Name-Code |
| ATS Route<br>Designators              | Since October 1995, EUROCONTROL and the ICAO EUR/NAT regional Office have worked together to develop and maintain a common database of facilities<br>and services required for international air navigation within the EUR/NAT region.                                                                                                    |                       |
| Shared Documents<br>Calendar<br>Tasks | In February 1998, the first internet application on the EUROCONTROL website was developed to support the allocation process of five-letter name-codes used<br>for the identification of significant points (for ATS routes) not marked by the site of a radio navigation aid and Designators for ATS Routes. This application was<br>named ICARD. | RouteSystem_          |
| Team Discussion                       | In September 2008, the application was updated to support ICAO process in the maintenance of the European ATS Route Network in the Air Navigation Plan.                                                                                                    | Version 2             |
|                                       | The database is also loaded with ICAO designators and indicators issued by ICAO Headquarters.                                                                                                    |                       |
|                                       | Links                                                                                                    |                       |
|                                       | = 5LNC : Allocation of unique names for designated points (Annex 11 Appendix 2)                                                                                                    |                       |
|                                       | <ul> <li>Routes : Allocation of unique names for ATS Routes (Annex 11 Appendix 1) and Description of Routes in terms of Segments.</li> </ul>                                                                                                    |                       |
|                                       | Announcements                                                                                                    |                       |
|                                       | There are currently no active announcements.                                                                                                    |                       |
|                                       | Calendar                                                                                                    |                       |
|                                       | There are currently no upcoming events.                                                                                                    |                       |

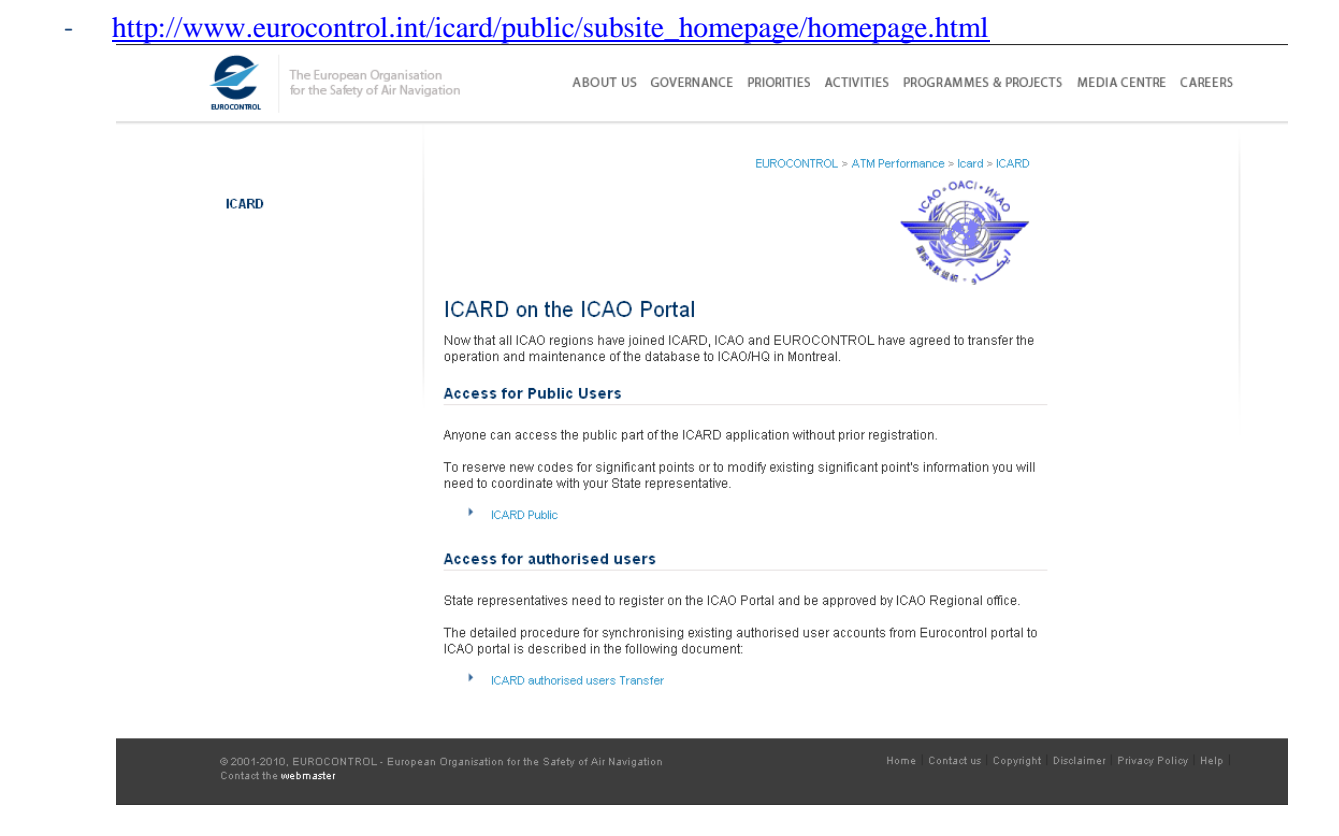

Detailed information on 5LNCs is available from the public user menu.

Sound-like proximity can also be verified from the first three sub-item of the public user menu

## ICARD menu for public users

| Downloads<br>List Country Code Indicators<br>Home | Five-Letter Name-Code |
|---------------------------------------------------|-----------------------|
| List Country Code Indicators<br>Home              | Five-Letter Name-Code |
|                                                   | —— System –           |

Powered by Bulant Consulting

#### **Registration to ICARD**

The ICARD State user registration is a **two-step process**.

- 1. You need to be member of the ICARD group; see "new authorized user part"
- 2. Once authorized as an ICARD group member; you need to subscribe to the **ICARD\_5LNC\_PLANNER** group, to become an ICARD 5LNC planner. (detailed at page 9)

#### Note:

- Please make sure that you do not have a pop-up blocker activated on your internet browser before following the registration procedure.
- If the procedure does not work, or if you have any problems, please contact the ICAO support service at ServiceDesk@icao.int for additional assistance on the procedure.

#### 1<sup>st</sup> step – getting an ICARD log-in access

- 1- connect to the ICAO ICARD portal http://portal.icao.int/ Figure1,
- 2- select "Request an Account" (only intended for NEW users) (Figure2
- *3-* fill-in the registration electronic form (<u>Figure3</u>), specifying the status/ need for using icard (*eg: "nominated ICARD route planners for xCountry"*)
- 4- Once done, an automatic notification will be sent to the ICAO ICARD data managers who will check and confirm whether the requested status can be validated or not.
- 5- You will then receive a confirmation of your registration with your user id and password

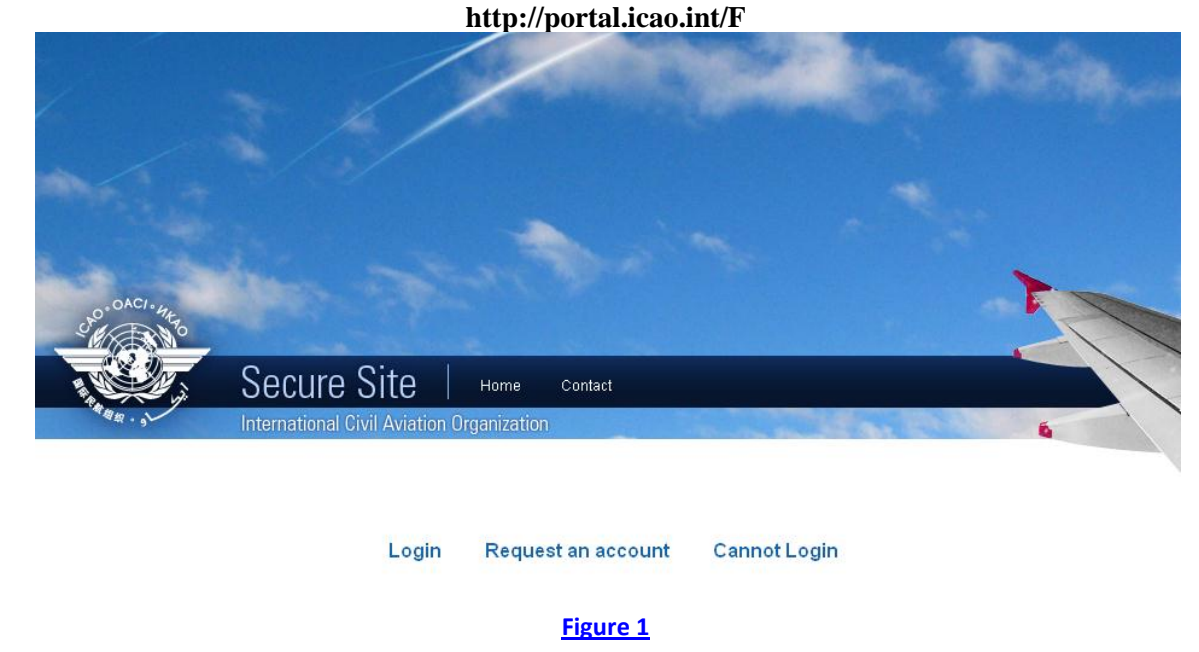

#### **Registration 1 - Detailed views**

### Create a log-in access

- select "request an account"
- confirm that you need a log-in access to the ICAO Portal

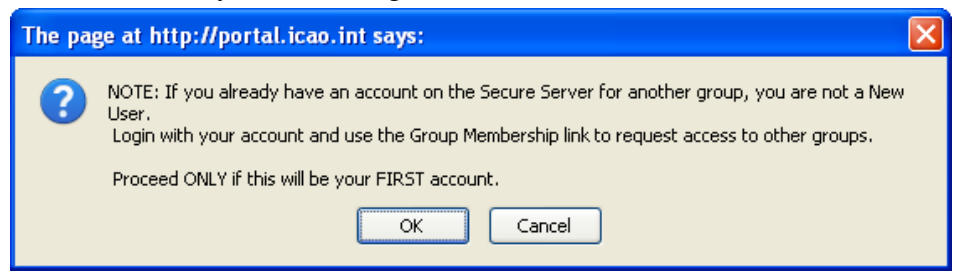

- The first group to insert in "Group Name" is ICARD (Fig. 2)

#### ICARD New Account - subscription request

| 🖉 ICAO Portal - Windows Internet Explorer                           |                         |     |
|---------------------------------------------------------------------|-------------------------|-----|
| http://portal.icao.int/GroupNameEntry.aspx                          |                         |     |
| Group Subscription request                                          |                         |     |
|                                                                     | * Fields are mandate    | ory |
| Group Name                                                          |                         |     |
| Please enter the name of the group to which you wish to subscribe * | ICARD                   |     |
|                                                                     | OK Cancel               |     |
| Copyright 1995-2008, ICAO All                                       | Il Rights Reserved      |     |
| Done                                                                | 😜 Internet 🛛 🖓 👻 🔍 100% | •   |

Figure 2

#### ICARD New Account - Registration form:

Acknowledgement will be notified once you have filled the following registration form (Figure 3)

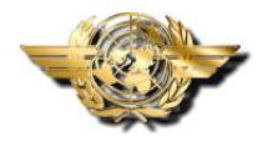

ICAO SECURE PORTAL

#### New User Account Application Form

Please fill in the information below and submit the form.

You will receive an e-mail with the response to your application in one or more working days.

| Registration Details |  |
|----------------------|--|
| First Name *         |  |
| Last Name *          |  |

8

## 2<sup>nd</sup> step – requesting an ICARD Authorised User access

#### Already registered in EUROCONTROL ICARD data base

All current Eurocontrol ICARD authorized users will need to <u>register</u> to the ICAO Portal to get access to ICARD. As ICAO has a strict user naming convention on the ICAO Portal, users will be required to provide their Eurocontrol usernames using the justification field of the ICAO Portal new user account application form to allow ICAO to map any current requests they have in ICARD to their new ICAO Portal usernames. Example of the justification field: My current Eurocontrol username is 'BigUser'.

#### From ICARD user as ICARD Authorised User

- Your ICARD user account has been created,
- You have received the acknowledgement from the ICAO ICARD admin
  - 1. Log in with your new id+password
  - 2. click on the "Profile" link located on the top right of the page (Fig.4,)
  - 3. click "Group Subscribe/unsubscribe" ((Fig 5)
  - 4. type in ICARD\_5LNC\_PLANNER and complete the justification box. (Fig6)
  - 5. Once you are done, please click on the 'Submit Changes' button (Fig7).
  - 6. You will get a notification via email within 24 hours that your request for group membership has been granted.

Dear aa bbb,

Your request for subscribing to group ICARD\_5LNC\_PLANNER has been granted.

Welcome to the ICARD\_5LNC\_PLANNER group.

#### **Registration - Detailed views**

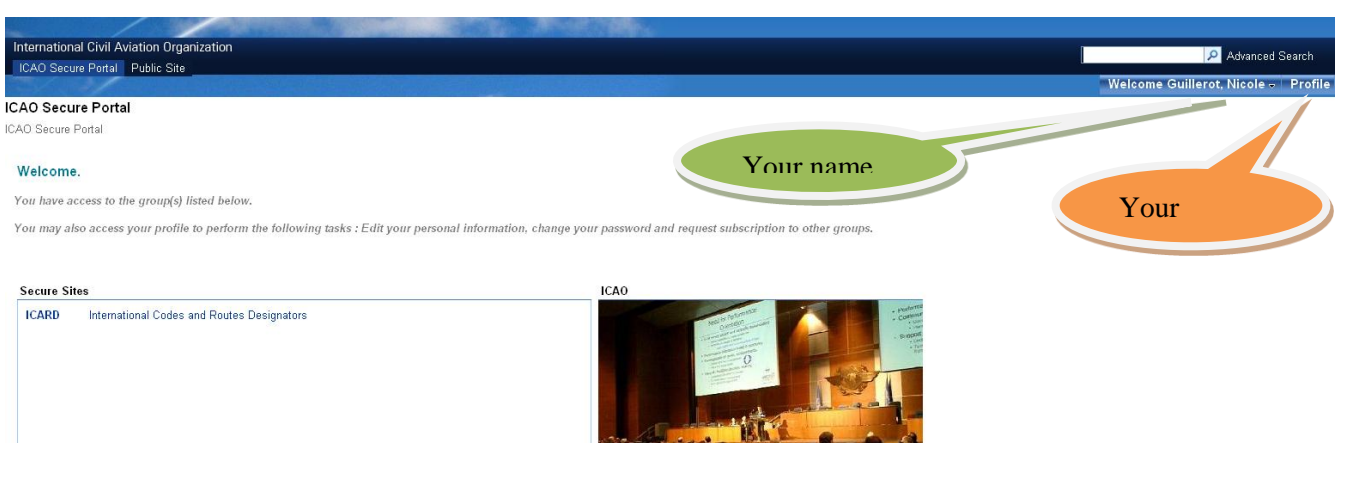

Figure 4

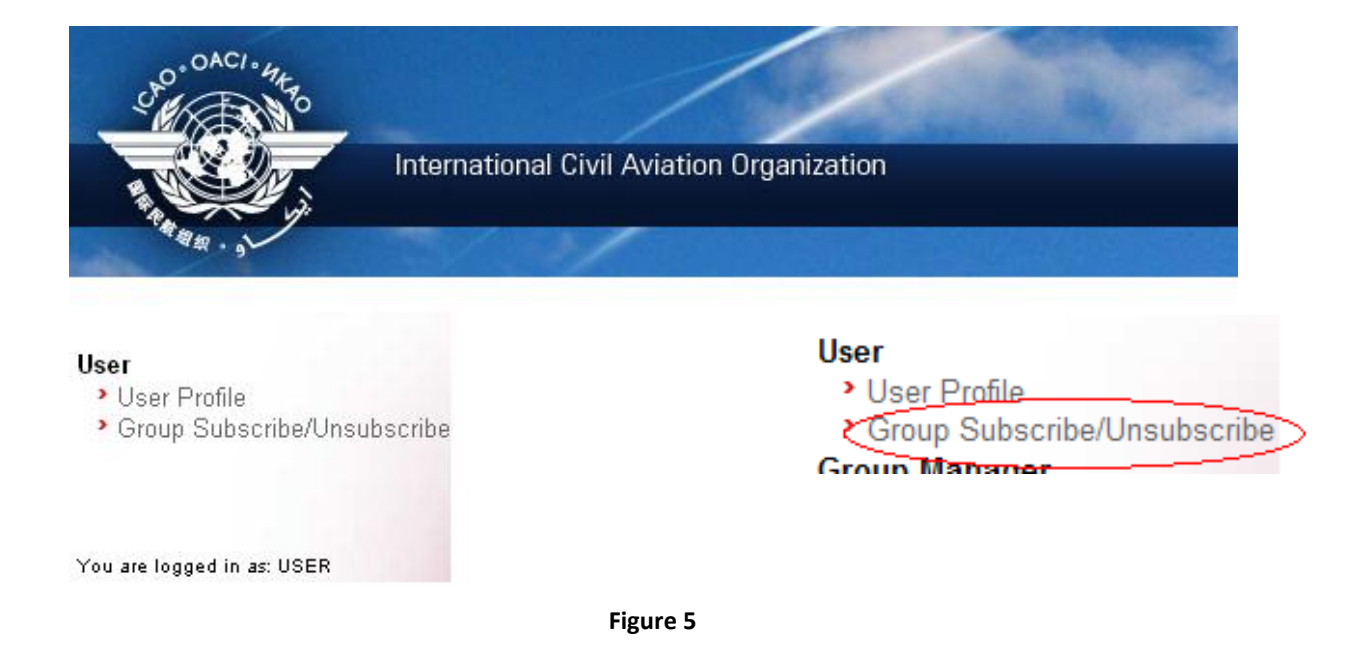

|                          | ternational Civil Aviation Organization           |                    |                        |
|--------------------------|---------------------------------------------------|--------------------|------------------------|
| Jser Profile             | Group Membership Change                           | Request            |                        |
| Group Subscribe/Unsubscr | ibe                                               |                    | * Fields are mandatory |
|                          | Uncheck the Group you wish to<br>unsubscribe from | CARD               |                        |
| are logged in as: USER   | Subscribe To                                      | ICARD_5LNC_PLANNER |                        |
|                          | Justification                                     |                    |                        |
|                          | S                                                 | ibmit Changes      |                        |

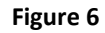

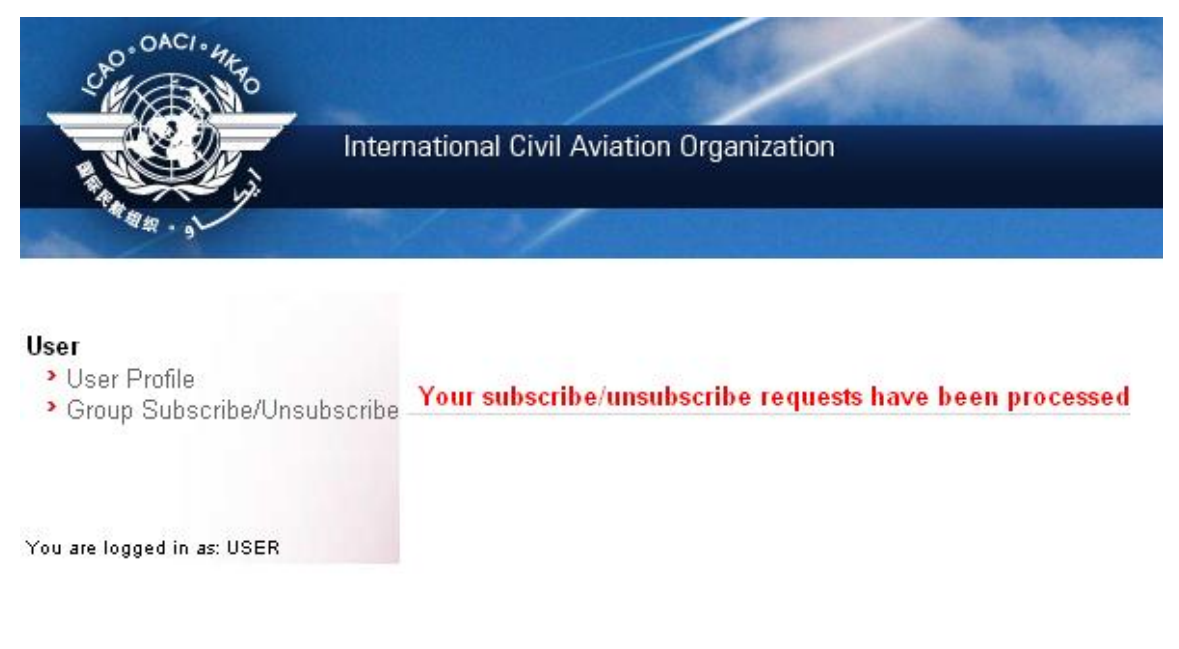

Figure 7

## How to reset your password

You can personalize your password

- 1. click on the "Profile" link located on the top right of the page (Fig.4,)
- 2. select label "change password" on the top right of the page and proceed with your change.

## **Password forgotten**

- 1. Access the Secure Portal: http://portal.icao.int/
- 2. Click the CANNOT LOGIN link.
- 3. Enter your full email address in the USER ID OR EMAIL ID field. Click the SUBMIT button.
- 4. You will be presented your password hint question. Enter the answer to your hint question in the ANSWER field. Click the SUBMIT button.
- 5. A new password will be emailed to you within a few minutes.

#### The ICAO ICARD Focal points

| ICAO Region | Primary Contact                                    | Alternate                                                                         |
|-------------|----------------------------------------------------|-----------------------------------------------------------------------------------|
| EUR/NAT     | Nikki Goldschmid<br>[NGoldschmid@paris.icao.int]   | Patricia Cuff [PCuff@paris.icao.int]                                              |
| MID         | Mohamed Smaoui<br>[MSmaoui@cairo.icao.int]         | Nikki Goldschmid [NGoldschmid@paris.icao.int]                                     |
| SAM         | Silvia Alcala de Garcia<br>[sgarcia@lima.icao.int] |                                                                                   |
| APAC        | Shane Sumner<br>[Ssumner@bangkok.icao.int]         | Len Wicks [lwicks@bangkok.icao.int]                                               |
| ESAF        | David Labrosse<br>[david.labrosse@icao.unon.org]   | Seboseso Machobane<br>[seboseso.machobane@icao.unon.org]                          |
| WACAF       | Sadou Marafa [SMarafa@dakar.icao.int]              | George Baldeh [GBaldeh@dakar.icao.int]                                            |
| NACC        | Adolfo Zavala [azavala@mexico.icao.int]            | Victor Hernandez [VHernandez@mexico.icao.int]<br>Julio Siu [JSiu@mexico.icao.int] |

#### Role of the ICARD Data manager

The ICARD focal point in your respective ICAO regional office will analyse your request for access and if approved, will communicate to the ICAO portal administrator your name and state and will inform you via email that you may start or continue the registration process on the ICAO portal.

Any registration attempt without prior authorization from an ICAO regional office will be ignored by the ICAO portal administrator.

## Access to the ICARD Authorized user part

## **ICARD** general menu

- You have been granted the ICARD planner access
- Log in and access the ICARD Home
- The options are offered on the left screen of the main menu
- Click "5LNC" if you want to proceed with your 5LNC request

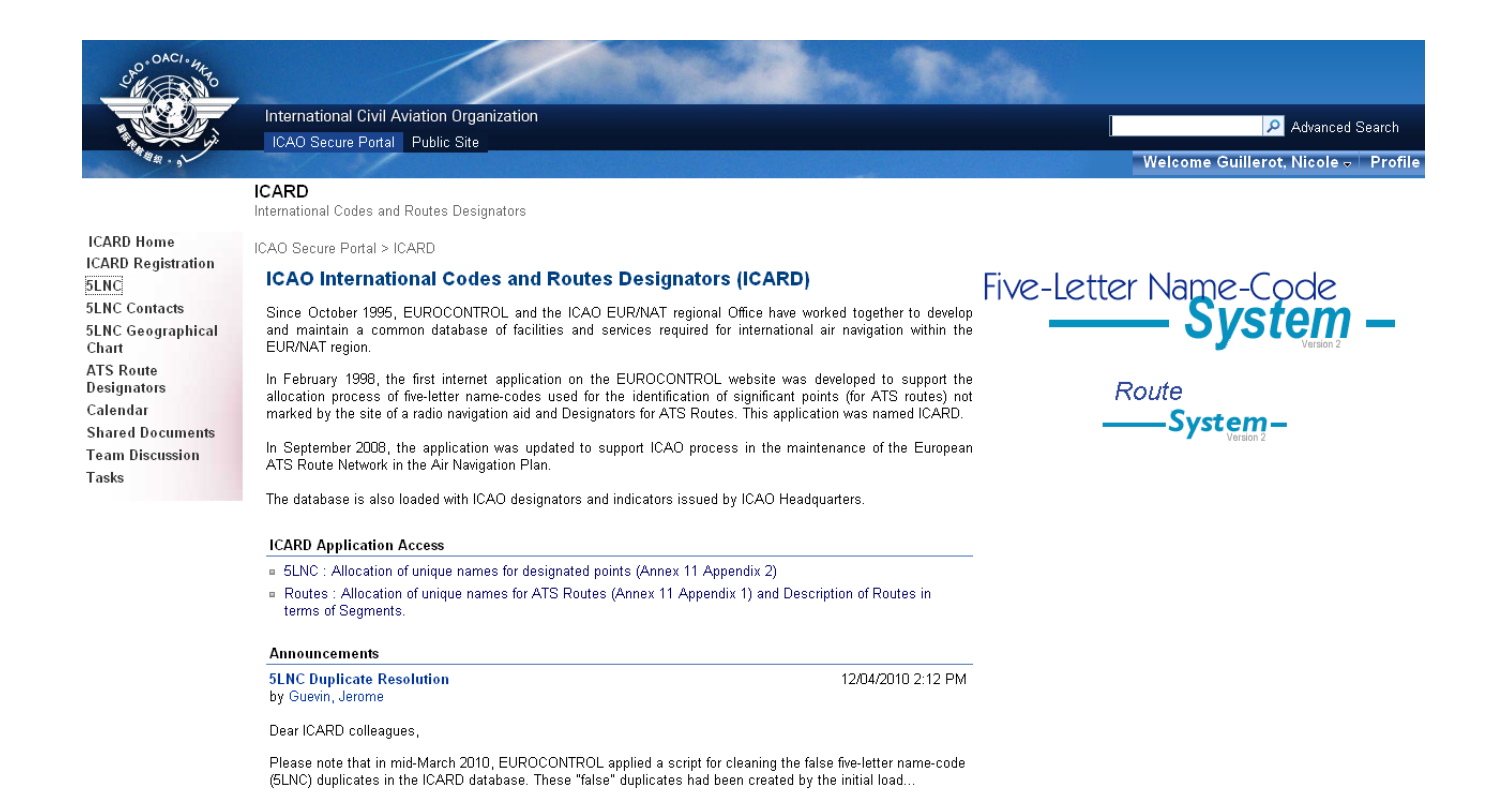

#### All information will be prompted for the other options as you click on the labels

Note : public users will access the same information

#### **Checking your status**

Clicking

"5LNC – for authorized users" will invite you to confirm your id and password

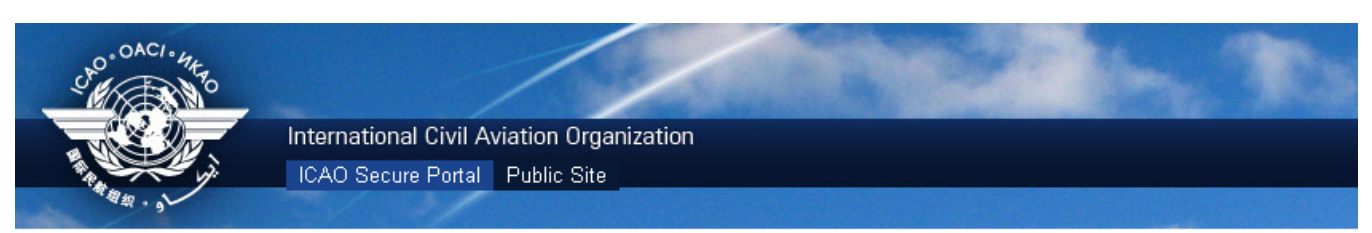

#### ICARD

International Codes and Routes Designators ICAO Secure Portal > ICARD > 5LNC

#### Five Letter Name-Codes for Designated Points

Pilots need physical air navigation aids to reach their final destination. However, with modern air navigation systems being based on longitude and latitude readings, air routes are being more frequently defined by logical designated points, identified by a unique Five-Letter Name-Code (5LNC) and a longitude / latitude position (e.g. TULIP 52°22'N 3°51'E in the Netherlands).

The 5LNC codes are drawn from a set of pre-defined five letter combinations generated by ICAO and the FAA in the 1960's. This list was then split and distributed to the various ICAO Regional offices throughout the world. These reserve lists have since formed the base for 5LNC allocation by the ICAO Offices with the objective of world-wide unique allocation to enable unambiguous designation of significant points not linked to the site of a Radio Navigation Aid.

#### ANNEX 11 APPENDIX 2. Principles governing the establishment and identification of significant points

With reference to Amendment 45 to Annex 11, effective from the associated adoption date of 22 November 2007, airspace planners are reminded to adhere to the alteration to the governing ICAO provisions and refrain from relocating any waypoint without allocating it a new 5LNC as indicated in the extract below:

"The name-code designator assigned to a significant point shall not be assigned to any other significant point. When there is a need to relocate a significant point, a new name-code designator shall be chosen. In cases when a State wishes to keep the **allocation** of specific name-codes for re-use at a different location, such name-codes shall not be used until after a period of at least six months." (Chapter 2, Section 2.13, §3.4 refers).

#### The Tool

Public users have access to a limited number of functionalities to query the content of the database maintained by the staff of ICAO.

Only authorised users can make use of the application for reserving new codes from the reserve list of 140000 codes while ensuring worldwide uniqueness. They will receive acknowledgment of their request from ICAO.

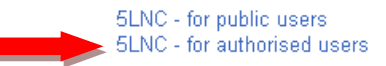

| Authenticat | ion Required 🛛 🔀                                                                               |
|-------------|------------------------------------------------------------------------------------------------|
| ?           | A user name and password are being requested by https://icard.icao.int. The site says: "ICARD" |
| User Name:  | nguillerot                                                                                     |
| Password:   | •••••                                                                                          |
|             | OK Cancel                                                                                      |

ICARD Home ICARD Registration 5LNC 5LNC Contacts 5LNC Geographical Chart ATS Route Designators Calendar Shared Documents Team Discussion Tasks

## The ICARD menu for Authorised user

| Five-Letter Name-Code             |  |
|-----------------------------------|--|
| Find Allocated and Available 5LNC |  |
| Find 5LNC In Reserve List         |  |
| Find Allocated 5LNC               |  |
| Check My Requests                 |  |
| Requests By Block                 |  |
| Downloads                         |  |
| List ICARD Contacts               |  |
| List Country Code Indicators      |  |
| Change Password                   |  |
| Home                              |  |
|                                   |  |

## Generalities

From "**Find Allocated and available 5LNC**" and "**Find 5LNC reserve list**", you will select a code and make your request for allocation (more details are given in the relevant paragraphs on "Find allocated and available 5LNC" and "find 5LNC in Reserve List")

"**Find allocated 5LNC**" will be used when you want to amend or release a 5LNC

## Check my requests :

- the requests that you have posted remain in this sub-menu as long as your regional data manager has not taken action on your request. the publication of this code The notification which will allow

as long as your codes are in this sub-menu, you can modify or delete your request

## Downloads

- Lists of allocated codes can be generated by country or by codes in alphabetical order. This facilitates
  - the comparison of the 5LNCs allocated by ICAO and the state publication
  - the verification of coordinates
- Lists of duplicates can also be generated by region, by state or by code (also see pages 30)

## Find Allocated and Available 5LNC

## You have a 5LNC name in mind

- To check its existence in the ICARD system, 3 options are proposed
  - search in "reserve" list
    - the result will inform you of its availability in your region
  - search in "allocated"
    - if in use, will give all information (country, coordinates)
  - search in "both" reserve and allocated
    - the result will be made from a global search
      - giving more detailed information
        - on the region to which it belongs
        - if used, by which country, with coordinates
      - if your code is available for your region, you can proceed and "post a request"

| Five-Letter Name-Code                                                                 |                          |                           |            | SLNC <b>P</b> | nd Allo                      | cated                           | and Av             | aila                     | ble 5L                                              | NC — |
|---------------------------------------------------------------------------------------|--------------------------|---------------------------|------------|---------------|------------------------------|---------------------------------|--------------------|--------------------------|-----------------------------------------------------|------|
| Find Allocated and Available 5LNC<br>Find 5LNC In Reserve List<br>Find Allocated 5LNC | O <sub>Re</sub><br>Searc | serve List<br>:h Criteria | O Allo     | cated List    | <ul> <li>Both</li> </ul>     |                                 | Show Map cer       | ntered of                | n                                                   |      |
| Requests By Block                                                                     | Code:                    |                           | mer        | li            |                              |                                 | Latitude: DDMM[    | 3S.ss]H wi               | ]<br>here H is 'N' or 'S                            |      |
| List ICARD Contacts<br>List Country Code Indicators                                   |                          |                           |            |               |                              |                                 | Longitude: DDDMM[8 | 3S.ss]H wł               | ]<br>nere H is 'E' or W                             |      |
| Change Password<br>Home                                                               | Sea                      | ch Boci                   | ulte       | Search        |                              |                                 |                    | Мар                      |                                                     |      |
|                                                                                       | Availa                   | ble codes                 | uits       |               |                              |                                 |                    |                          |                                                     |      |
|                                                                                       | Page 1 c                 | f0<br>ted codes           | ;          |               |                              |                                 |                    |                          |                                                     |      |
|                                                                                       | Code                     | Туре                      | Lat        | Lon           | Coord. States                | Purpose                         | Decision Date      | Action                   | Comment                                             |      |
|                                                                                       | MERLI                    | Non-ICAO                  | 422844.68N | 1231513.39W   | USA                          |                                 | 27/09/2000         | D M                      |                                                     |      |
|                                                                                       | Page 1 o                 | of 1                      |            | @ EURC        | )CONTROL 2003 - <u>Conta</u> | <u>ct Us</u> - <u>Disclaime</u> | <u>r</u> Powe      | (<br>red by <b>j3u</b> l | Code Deletion = D<br>Show Map = M<br>nor Consulting |      |

## Find a 5LNC in reserve list

## You do not have a 5LNC name in mind

### Searching any code

| Five-Letter Name-Code             | SLINC                                                                                                    | ind 5LNC in Re                                                                                                    | eserve List 🗕                                                                                                    | [HELP]                                                                                                    |
|-----------------------------------|----------------------------------------------------------------------------------------------------|----------------------------------------------------------------------------------------------------|----------------------------------------------------------------------------------------------------|----------------------------------------------------------------------------------------------------|
| Find Allocated and Available 5LNC |                                                                                                    |                                                                                                    |                                                                                                    |                                                                                                    |
| Find 5LNC In Reserve List         | Search Criteria                                                                                                    |                                                                                                    |                                                                                                    |                                                                                                    |
| Find Allocated 5LNC               |                                                                                                    | Random                                                                                                    | proximity search at                                                                                                    |                                                                                                    |
| Check My Requests                 |                                                                                                    | Radius                                                                                                    | s of search(Nm.): 500                                                                                                    |                                                                                                    |
| Requests By Block                 |                                                                                                    | Latitud                                                                                                    | e:                                                                                                    |                                                                                                    |
| Downloads                         | Coordinate and the second second seco |                                                                                                    | DDMM[SS.ss]H where H is 'N' or 'S'                                                                                                    |                                                                                                    |
| List ICARD Contacts               | Search for.                                                                                                    | Longib                                                                                                    | Jde:                                                                                                    |                                                                                                    |
| List Country Code Indicators      | Evaluating the letter(a):                                                                                                    | D                                                                                                    | DDMM[SS.ss]H where H is 'E' or 'W'                                                                                                    |                                                                                                    |
| Change Password                   | Pagion:                                                                                                    | Reserve                                                                                                    | list FUB/NAT - Paris                                                                                                    |                                                                                                    |
| Home                              | Convinal - Paris                                                                                                    | of:                                                                                                    |                                                                                                    |                                                                                                    |
|                                   | Search                                                                                                    | 1                                                                                                    | Search                                                                                                    |                                                                                                    |
|                                   | Search Results                                                                                                    |                                                                                                    |                                                                                                    |                                                                                                    |
|                                   | ABAVI     ABDEM     ABDIS       ABAXO     ABDEP     ABDIT       ABDAR     ABDES     ABDIY       ABDAR     ABDET     ABDIX       ABDAR     ABDET     ABDIX       ABDAR     ABDET     ABDOD       ABDAR     ABDEY     ABDOD       ABDAX     ABDIB     ABOOC       ABDAX     ABDIB     ABOOC       ABDAR     ABDIG     ABOOL       ABDER     ABDIG     ABOOL       ABDED     ABDIS     ABOOL       ABDED     ABDIS     ABOOL       ABDED     ABDIS     ABOOR                                                                                                    | ABDOT     ABEBU     ABESU       ABDOY     ABEDO     ABETU       ABDUR     ABEDU     ABEVI       ABDUB     ABEGU     ABEVI       ABDUB     ABEGU     ABEVI       ABDUR     ABELI     ABEXU       ABDUR     ABELI     ABEXU       ABDUR     ABELI     ABCAB       ABDUX     ABERA     ABGAG       ABELI     ABEAN     ABGAG       ABDUX     ABERA     ABGAG       ABELI     ABEAN     ABGAG | ABGAL         ABCEM           ABGAM         ABGER           ABGAP         ABGER           ABGAT         ABGER           ABGAT         ABGER           ABGAT         ABGER           ABGAT         ABGER           ABGAT         ABGER           ABGAT         ABGER           ABGER         ABGER           ABGER         ABGER           ABGER         ABGER           ABGER         ABGER           ABGER         ABGER           ABGER         ABGER | ABGIK     ABGOM       ABGIM     ABGON       ABGIP     ABGOP       ABGII     ABGOP       ABGII     ABGOV       ABGIV     ABGOX       ABGIX     ABGOX       ABGOE     ABGUD       ABGOE     ABGUD       ABGOK     ABGUK |
|                                   | Page 1 of 230 <<<< Previo                                                                                                    | us 1 2 3 4 5 6 7 8 9 10 Next >>>>                                                                                                    |                                                                                                    |                                                                                                    |

You will obtain a long list of codes available in your region in the alphabetical order

Select a blue code of your choice and proceed with posting a request

#### Searching codes with special patterns

Starting with a specific letter
PA\*\*\*
PA\*\*\*
PA\*\*\*
PA\*\*\*
PA\*\*\*

Note: the missing letter should be replaced with an asterisk

| Five-Letter Name-Code             |                                                             |              | 5LNC            | ind 5 | SLNC             | in Rese                       | erve                             | List 🗕              |        |
|-----------------------------------|-------------------------------------------------------------|--------------|-----------------|-------|------------------|-------------------------------|----------------------------------|---------------------|--------|
| Find Allocated and Available 5LNC | Search Criteria                                             |              |                 |       |                  |                               |                                  | Į,                  | icce ] |
| Find Allocated 5LNC               |                                                             |              |                 |       |                  | Random prox                   | imity search :                   | at                  |        |
| Check My Requests                 |                                                             |              |                 |       |                  | Radius of s                   | earch(Nm.):                      | 500                 |        |
| Requests By Block                 |                                                             |              |                 |       |                  | Latitude:                     |                                  |                     |        |
| Downloads                         | Search for:                                                 | P6***        |                 |       |                  | DDM                           | IM[SS.ss]H wh                    | ere H is 'N' or 'S' |        |
| List ICARD Contacts               | Sound like:                                                 |              |                 |       |                  | Longitude:                    |                                  |                     |        |
| List Country Code Indicators      | Excluding the letter(s):                                    | :            | (e.g.; A, T, S) |       |                  | DDDM                          | M[SS.ss]H wh                     | ere H is 'E' or W'  |        |
| Change Password                   | Region:                                                     | EUR/NAT - Pa | aris 🔽          |       |                  | Reserve list<br>of:           | EUR/NAT -                        | Paris 💌             |        |
| Home                              |                                                             | Search       |                 |       |                  |                               | Search                           |                     |        |
|                                   | Search Results                                              |              |                 |       |                  |                               |                                  | -                   |        |
|                                   | PABDO<br>PABDU<br>PABGA<br>PABGI<br>PABMA<br>PABVI<br>PABVI |              |                 |       |                  |                               |                                  |                     |        |
|                                   |                                                             |              |                 |       |                  |                               |                                  |                     |        |
|                                   |                                                             |              |                 | Ø     | © EUROCONTROL 20 | 03 - ICAO 2010 - <u>Conta</u> | <u>ot Us -</u> <u>Disclaimer</u> |                     |        |

- The resulting available codes are proposed for selection
- Click on your selected code and proceed to the reservation see paragraph "post a request"

### Sound like search

| Five-Letter Name-Code                             |                                                                                                    | SLNC                                                                 | ind 5L  | NC in Res                     | serve l               | List 🗕              | a n 1 |
|---------------------------------------------------|----------------------------------------------------------------------------------------------------|----------------------------------------------------------------------|---------|-------------------------------|-----------------------|---------------------|-------|
| Find Allocated and Available 5LNC                 | Search Criteria                                                                                        |                                                                      |         |                               |                       | Įnu                 |       |
| Find SLINC In Reserve List<br>Find Allocated 5LNC | Search ontena                                                                                          |                                                                      |         | Random p                      | roximity search a     | at                  |       |
| Check My Requests                                 |                                                                                                    |                                                                      |         | Radius                        | f search(Nm.):        | 500                 |       |
| Requests By Block                                 |                                                                                                    |                                                                      |         | Latitude:                     |                       |                     |       |
| Downloads                                         | Search for:                                                                                            | *                                                                    |         | D                             | DMM[SS.ss]H wh        | ere H is 'N' or 'S' |       |
| List ICARD Contacts                               | Sound like:                                                                                            | ikard                                                                |         | Longitud                      | e:                    |                     |       |
| List Country Code Indicators                      | Excluding the letter                                                                                   | (S.T.A.: n.e)                                                        |         | DD                            | DMM[SS.ss]H wh        | ere H is 'E' or W'  |       |
| Change Password                                   | Region:                                                                                                | EUB/NAT - Paris                                                      |         | Reserve li                    | EUR/NAT -             | Paris 💌             |       |
| Home                                              |                                                                                                    | Search                                                               |         | 0.                            | Search                | ]                   |       |
|                                                   | Search Results                                                                                         |                                                                      |         |                               |                       |                     |       |
|                                                   | EKRAI X<br>EKRED X<br>EKRET X<br>EKRUD X<br>EKRUD X<br>EKRUD X<br>KIRA X<br>XIRA X<br>XIRA Q<br>XIRO Q | IRU<br>ORI<br>ORO<br>ORU<br>URA<br>URI<br>URU<br>URU<br>KROD<br>KRUT |         |                               |                       |                     |       |
|                                                   |                                                                                                    |                                                                      | Ø A FUR | 0CONTROL 2003 - ICAO 2010 - C | ntact Us - Disclaimer |                     |       |

#### Note : the proposed codes may not be what you expected

(example: for **IKARD**, the proposed selection is

| EKRAT | EKRUD       | IXORI | IXURO |
|-------|-------------|-------|-------|
| EKRED | EKRUT       | IXORO | IXURU |
| EKRET | IXIRA       | IXORU | OKROD |
| EKRID | IXIRI       | IXURA | OKRUT |
| EKROD | IXIRO IXIRU | IXURI |       |

Search available codes excluding some letters

Note: letters should be separated with a coma and no space ! example B,P

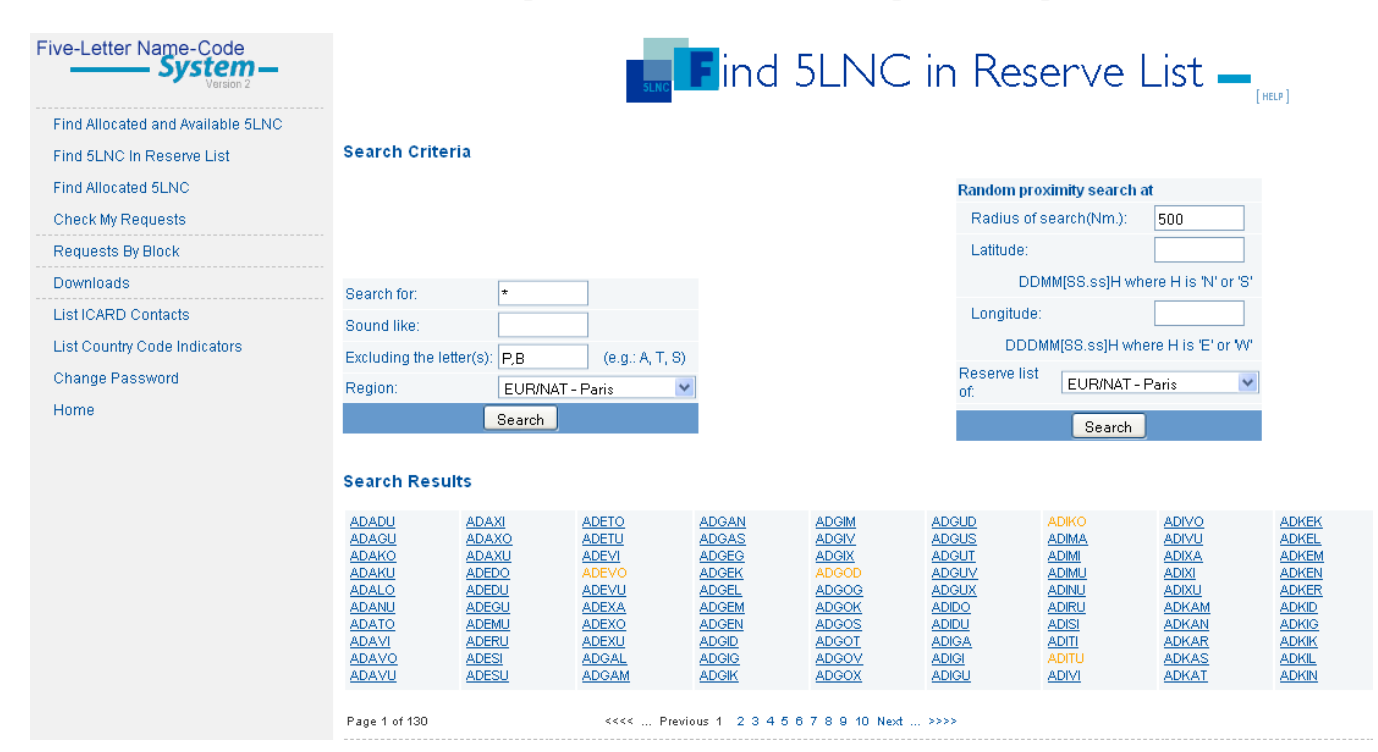

Possibilities to search codes with multiple patterns

| Starting with specific letters  | Search for:              | ta***       |                 |
|---------------------------------|--------------------------|-------------|-----------------|
| Starting with specific fetters, | Sound like:              |             |                 |
| and excluding letters           | Excluding the letter(s): | P,B         | (e.g.: A, T, S) |
|                                 | Region:                  | EUR/NAT - F | Paris 🔽         |
|                                 |                          | Search      |                 |

#### Search Results

| TADED<br>TADEG<br>TADOD<br>TAGEG | <u>TAKIG</u><br>TAKIV<br>TAKIX |  |
|----------------------------------|--------------------------------|--|
| TAGIG<br>TAGIG<br>TAGUD          |                                |  |
| TAGUV<br>TAKAG<br>TAKAV          |                                |  |

#### Searching codes with special patterns AND known coordinates

|                                                                                       |                                                                      | SLNC                                                                       | Find                                                                                   | 5lnc                                                                                           | in Res                                                                                                   | erve                                                                          | List 🗕                                                                        | [HELP]                                                                        |
|---------------------------------------------------------------------------------------|----------------------------------------------------------------------|----------------------------------------------------------------------------|----------------------------------------------------------------------------------------|------------------------------------------------------------------------------------------------|----------------------------------------------------------------------------------------------------|-------------------------------------------------------------------------------|-------------------------------------------------------------------------------|-------------------------------------------------------------------------------|
| Search Crite                                                                          | eria                                                                 |                                                                            |                                                                                        |                                                                                                |                                                                                                    |                                                                               |                                                                               |                                                                               |
|                                                                                       |                                                                      |                                                                            |                                                                                        |                                                                                                | Random pr                                                                                                | oximity search a                                                              | at                                                                            |                                                                               |
|                                                                                       |                                                                      |                                                                            |                                                                                        |                                                                                                | Radius of                                                                                                | search(Nm.):                                                                  | 500                                                                           |                                                                               |
|                                                                                       |                                                                      |                                                                            |                                                                                        |                                                                                                | Latitude:                                                                                                |                                                                               | 480740n                                                                       |                                                                               |
| Search for:                                                                           |                                                                      |                                                                            |                                                                                        |                                                                                                | DE                                                                                                    | MM[SS.ss]H wh                                                                 | ere H is 'N' or 'S                                                            | •                                                                             |
| Sound like:                                                                           | P                                                                    |                                                                            |                                                                                        |                                                                                                | Longitude                                                                                                | c .                                                                           | 0073010w                                                                      |                                                                               |
| Evoluting the lo                                                                      | ottor(c):                                                            | (0.0.: A T 9)                                                              |                                                                                        |                                                                                                | DDD                                                                                                    | MM[SS.ss]H wh                                                                 | ere H is 'E' or W                                                             | •                                                                             |
| Region:                                                                               | EUR/N                                                                | AT - Paris                                                                 | •                                                                                      |                                                                                                | Reserve list                                                                                             | EUR/NAT -                                                                     | Paris 💌                                                                       | •                                                                             |
|                                                                                       | Search                                                               | 1                                                                          |                                                                                        |                                                                                                | 01.                                                                                                    | Casuala                                                                       | 1                                                                             |                                                                               |
|                                                                                       |                                                                      | 5                                                                          |                                                                                        |                                                                                                |                                                                                                    | Search                                                                        | J                                                                             |                                                                               |
| Search Resu                                                                           | ults                                                                 |                                                                            |                                                                                        |                                                                                                |                                                                                                    |                                                                               |                                                                               |                                                                               |
| PABDO<br>PABGA<br>PABGA<br>PABGI<br>PABVI<br>PABVI<br>PABVU<br>PEKEV<br>PEKEX<br>PEKE | PEKIK<br>PEKIX<br>PEKUZ<br>PEKUB<br>PEKUG<br>PEKUG<br>PEKUP<br>PEKUY | PELAB<br>PELAL<br>PELAV<br>PELEL<br>PELB<br>PELD<br>PELM<br>PELOB<br>PELUB | Pelut<br>Peluv<br>Pemab<br>Pemab<br>Pemap<br>Pemay<br>Pemeb<br>Pemec<br>Pemec<br>Pemel | PEMEM<br>PEMEV<br>PEMEV<br>PEME<br>PEMIG<br>PEMIM<br>PEMIM<br>PEMIN<br>PEMIN<br>PEMIS<br>PEMIV | PEMOD<br>PEMOG<br>PEMOM<br>PEMOP<br>PEMOY<br>PEMOY<br>PEMUB<br>PEMUB<br>PEMUD<br>PEMUG<br>PEMUG<br>PEMUM | PEMUN<br>PEMUP<br>PEMUX<br>PENAB<br>PENAB<br>PENAP<br>PENED<br>PENEN<br>PENIB | PENIC<br>PENIP<br>PENIS<br>PENIV<br>PENIX<br>PENOB<br>PENOB<br>PENOS<br>PENOS | PENUB<br>PENUG<br>PENUG<br>PENUM<br>PENUN<br>PENUS<br>PENUV<br>PEPAB<br>PEPAD |
| Page 1 of 6                                                                           |                                                                      | ecce Pres                                                                  | ious 1 2 3 4 5                                                                         | R Nevt 5555                                                                                    |                                                                                                    |                                                                               |                                                                               |                                                                               |

#### **Recommended Option**

- This above option is recommended as the mandatory sound-like proximity was automatically checked in the proposed codes
- Select one of the proposed codes and proceed with the request for allocation (see pertinent paragraph)

#### Searching with known coordinates - without specific patterns

#### **Another Recommended Option**

- With given coordinates, the database can filter and offer of selection of codes. This above option is recommended as the mandatory sound-like proximity was automatically checked in the proposed codes
- The pattern of the resulting codes is greater
- Select one of the proposed codes and proceed with the request for allocation (see pertinent paragraph)

|                                                                                                    |                                                                         | SLNC                                                                               | ind 5 | ilnc i | n Rese              | rve l         | _ist — [HELP]       |
|----------------------------------------------------------------------------------------------------|-------------------------------------------------------------------------|------------------------------------------------------------------------------------|-------|--------|---------------------|---------------|---------------------|
| Search Criteria                                                                                                    |                                                                         |                                                                                    |       |        |                     |               |                     |
|                                                                                                    |                                                                         |                                                                                    |       |        | Random proxi        | nity search a | nt                  |
|                                                                                                    |                                                                         |                                                                                    |       |        | Radius of se        | arch(Nm.):    | 500                 |
|                                                                                                    |                                                                         |                                                                                    |       |        | Latitude:           |               | 003452.05n          |
| Search for:                                                                                                    |                                                                         |                                                                                    |       |        | DDMN                | /[SS.ss]H wh  | ere H is 'N' or 'S' |
| Sound like:                                                                                                    |                                                                         | ]                                                                                  |       |        | Longitude:          |               | 0170521.29          |
| Evoluting the letter(c)                                                                                                    |                                                                         | (0 0 : A T 9)                                                                      |       |        | DDDMM               | [SS.ss]H wh   | ere H is 'E' or 'W' |
| Region:                                                                                                    | EUR/NAT - F                                                             | Paris 🔽                                                                            |       |        | Reserve list<br>of: | EUR/NAT -     | Paris 💌             |
|                                                                                                    | Search                                                                  |                                                                                    |       |        |                     | Search        |                     |
| Search Results                                                                                                    |                                                                         |                                                                                    |       |        |                     |               |                     |
| IVBAB     GAT       LOLNO     UBU       OTSOR     EMG       KUDED     OP       NUBVA     KUV       ADBIB     ABC       ELMAD     NAX       VLIB     LELI       ADUTI     ELG       EKLOR     BRI | <u>тса</u> 9<br>JLI 1<br>2ES 2<br>2EK 2<br>JIP 1<br>JIP 1<br>SOK 1<br>G | JITEP<br>TVOM<br>KEBIT<br>MUBA<br>KITVI<br>VUPLU<br>VUPU<br>BRIV<br>ERSAD<br>DSLEK |       |        |                     |               |                     |

#### **Codes for 5LNCs:**

- blue codes are available
  - Underlined 5LNCs are active and available for your region
    - the authorised user selects and proceeds to the request
  - If not active (not underlined) = the code is available but belongs to another region
    - Contact your data manager who will coordinate with the other ICAO Region and check whether transfer is possible
- orange codes are pending for approval
- red codes are already allocated

## Posting a request

Once your selection is made,

- proceed with the reservation
- fill-in "purpose"
- add "comments" if needed
- when coordinates are not final this should be mentioned in the "comment" box.- to allow amendment to the approved allocation, confirmation should be made **before** publication.
- Submit once you have checked the sound like proximity (see next paragraph)

| 🕙 ICARD - Request for     | Code Allocation -       | Mozilla Firefox         |                           |                     |             |         |
|---------------------------|-------------------------|-------------------------|---------------------------|---------------------|-------------|---------|
| icao.int https://icard.ie | cao.int/ICARD_5LNC/C    | iiController.do?COM=Sho | wModifAddRequestPopupPage | e&Id=10161040       |             | ☆       |
| 5                         | Requ                    | lest for <b>F</b>       | Code Alle<br>Pelib        | ocatio              | n <b>—</b>  | (HELP ] |
| Latitude:                 | 480740N                 |                         | DDMM[SS.ss]H where H      | is 'N' or 'S'       | Proximity   | Search  |
| Longitude:                | 0073010W                |                         | DDDMM[SS.ss]H where I     | H is 'E' or W'      | Maj         | p List  |
| Purpose:                  | Terminal Airspace       | (SID/STAR/HLDG) 🔽       |                           | Proximity check     | done        |         |
| Comment:                  | (test for work:         | shop purposes - re      | equest will be withdr     | awn - NG-ICAO       | EUR/NAT)    |         |
| Requested by:             | Nicole Guillerot France | e                       |                           |                     |             |         |
| For Countries :           |                         |                         |                           |                     |             |         |
| FRA                       | France                  |                         | E                         | Delete co-ordinatir | ng country: | Del     |
| -Other-                   |                         | ~                       | , k                       | Add co-ordinating   | country:    | Add     |
|                           |                         | Submit                  | Cance                     | •                   |             |         |
|                           |                         |                         |                           |                     |             | ~       |
| Done                      |                         |                         |                           |                     | 1 😒 🖬 💩     | クロメ 🛠 🤬 |

## **Checking proximity**

- Checking the sound like proximity is mandatory and is the responsibility of the route planners.
- The data manager will refuse requests that are not safety checked and confirmed.

## Checking proximity with "LIST" function

The "list" selection gives the 5LNCs which may sound like the selected code within 1000NM

Even if the code was automatically generated from given coordinates, it is advised to proceed and check this

| 🕙 List Proximity Codes - Mozilla Firefox                       |                                                 |    |
|----------------------------------------------------------------|-------------------------------------------------|----|
| icao.int https://icard.icao.int/ICARD_5LNC//ListProximityPopup | Page.do?nameCode=PELIB8Jat=480740n&Jon=0073010w | ]  |
| Name Code                                                      | Distance in nautical miles                      |    |
| PHILI                                                          | 86                                              |    |
| PELIK                                                          | 193                                             |    |
| PELIG                                                          | 304                                             |    |
| RELVA                                                          | 382                                             |    |
| TELBA                                                          | 413                                             |    |
| DELBO                                                          | 437                                             |    |
| XELPI                                                          | 491                                             |    |
| PAULI                                                          | 493                                             |    |
| PALIO                                                          | 542                                             |    |
| BELPA                                                          | 597                                             |    |
| TELVI                                                          | 612                                             |    |
| POLLY                                                          | 617                                             |    |
| BELOB                                                          | 661                                             |    |
| PELAT                                                          | 681                                             |    |
| BELVU                                                          | 705                                             |    |
| BELEP                                                          | 712                                             |    |
| POLOP                                                          | 731                                             |    |
| ERLIB                                                          | 747                                             |    |
| PELOM                                                          | 748                                             |    |
| PELET                                                          | 764                                             |    |
| BELFE                                                          | 790                                             |    |
| PELIX                                                          | 809                                             |    |
| BELAP                                                          | 819                                             |    |
| PELUX                                                          | 833                                             |    |
| GELPA                                                          | 838                                             |    |
| PILEV                                                          | 844                                             |    |
| BELUV                                                          | 846                                             |    |
| PELOK                                                          | 847                                             |    |
| PHALO                                                          | 877                                             |    |
| RELBI                                                          | 892                                             |    |
| DELOT                                                          |                                                 | 4  |
| Dulie                                                          |                                                 | 12 |

## **Checking proximity with MAP function**

Note: The browser doesn't support the SVG Map of the ICARD Application. Internet Explorer is required.

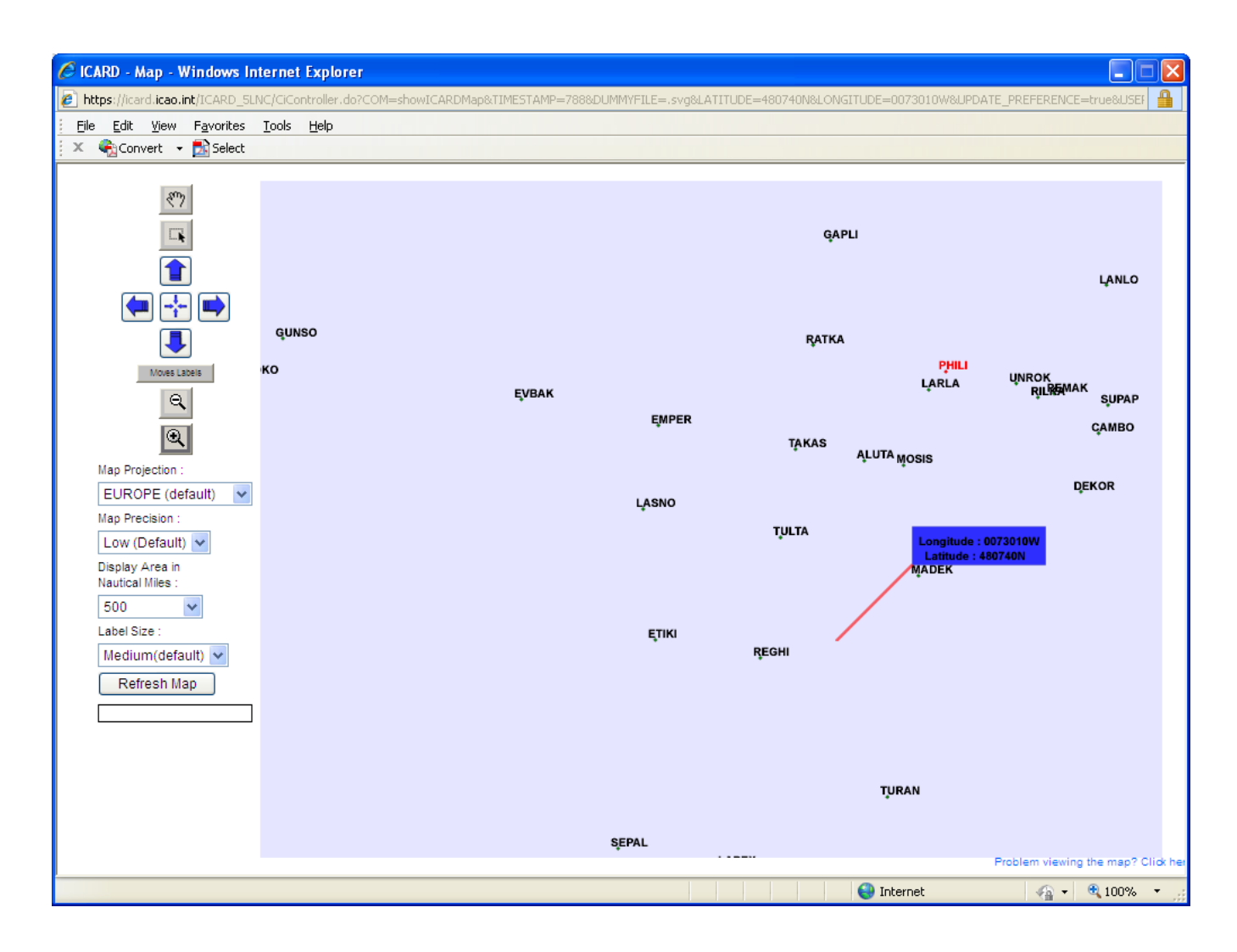

- Once both sound like proximities have been checked, the authorized user will submit the request
- A notification will be sent automatically after the regional data manager has approved the request

## The request is recorded

- The request for allocation is now completed and will be transferred in the data manager's pending requests
  - To note: as long as the request is in the "check my request" menu, the authorized user can amend any information.
- The regional data manager will check that the proximity has been done and will proceed and finalise the notification of confirmation.

| 🕹 ICAI  | RD - Request for      | Code Allocation -       | Mozilla Firefox        |                         |                           |               |                            |                                                                 |
|---------|-----------------------|-------------------------|------------------------|-------------------------|---------------------------|---------------|----------------------------|-----------------------------------------------------------------|
| 🗋 ica   | o.int https://icard.i | icao.int/ICARD_5LNC/Ci  | Controller.do?COM=Shov | vModifAddRequestPopupPa | age&Id=10161040           |               |                            | ☆                                                               |
|         | s                     | Requ                    | est for (              | Code Al                 | location -                | -             |                            | <u>^</u>                                                        |
|         |                       | _                       | P                      | ELIB                    |                           |               | [н                         | ELP]                                                            |
| Latitud | de:                   | 480740N                 |                        | DDMM[SS.ss]H where      | H is 'N' or 'S' F         | Proximity Sea | arch                       |                                                                 |
| Longit  | tude:                 | 0073010W                |                        | DDDMM[SS.ss]H when      | e H is 'E' or W'          | Мар           | List                       |                                                                 |
| Purpo   | se:                   | Terminal Airspace       | (SID/STAR/HLDG) 🔽      |                         | Proximity check done      | <b>~</b>      |                            | =                                                               |
| Comn    | nent:                 | (test for works         | hop purposes – re      | quest will be with      | irawn - NG-ICAO EUR/N     | AT)           |                            |                                                                 |
| Reque   | ested by:             | Nicole Guillerot France |                        |                         |                           |               |                            |                                                                 |
| For Co  | ountries :            | <b>F</b>                |                        |                         |                           |               |                            |                                                                 |
| FRA     |                       | France                  |                        |                         | Delete co-ordinating cour | ntry:         | Del                        |                                                                 |
| -Oth    | er—                   |                         | ~                      |                         | Add co-ordinating country | : Ac          | id                         | _                                                               |
|         |                       |                         | Submit                 | Can                     | cel                       |               |                            |                                                                 |
| Done    |                       |                         |                        |                         | 🔒 🗅 📈 😵                   | 🔒 💩 🧳         | <b>•</b>                   | *                                                               |
| earch   | Criteria              |                         | m Check                | : My Requ               | lests — <sub>[HELP]</sub> |               |                            |                                                                 |
| Dode:   | *                     |                         |                        |                         |                           |               |                            |                                                                 |
| Submiss | ion Date: from        | to                      |                        |                         |                           |               |                            |                                                                 |
|         |                       | Search                  |                        |                         |                           |               |                            |                                                                 |
| earch   | Results               |                         |                        |                         |                           |               |                            |                                                                 |
| Code    | Request               | Lat                     | Lon                    | Subm. Date              | Coord. States             | Actio         | n Co                       | mment                                                           |
| PELIB   | ALLOCATION            | 480740N                 | 0073010W               | 17/09/2010              | FRA                       | D             | (tes<br>M pur<br>be<br>EUF | st for workshop<br>poses - request<br>withdrawn - NG-<br>R/NAT) |

## **Amendments to 5LNCs**

Under certain conditions, Authorized users can request amendments to allocated codes

#### Amendments to coordinates

- Will be accepted **ONLY** if the code has not been published.
  - When, for planning purposes, codes are requested with temporary coordinates, the authorized user will mention "provisional coordinates" in the "comment" box when posting the request for allocation.
- Will be refused if already published. Any need to amend coordinates will result in the allocation of a new code.

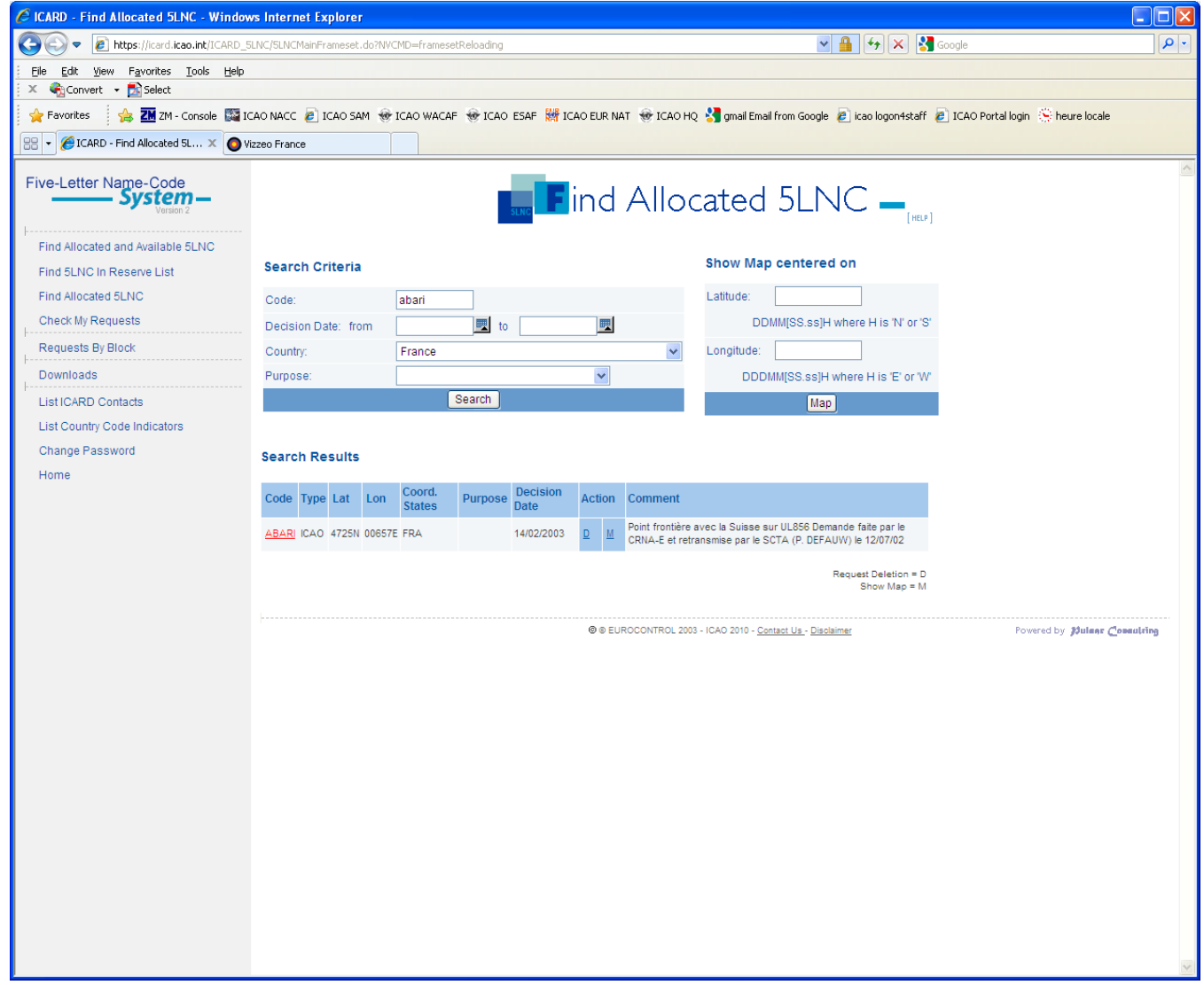

## **Release of 5LNCs**

When 5LNCs are no more used, the route planner will make a request for deletion

- From the "Find Allocated 5LNC"
- Type in the code name
- A table show the 5LNC details
- Click "D" for deletion in the Action column
- The request will be recorded and pending confirmation from the data manager

*Note* : *Released codes will remain frozen for a period of 6 months. After that time, they will automatically return to the reserve list of the ICARD database.* 

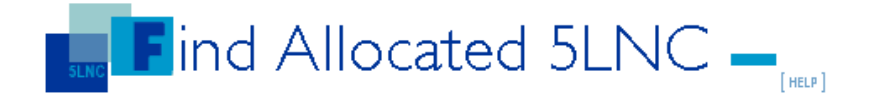

| Searc          | n Crit      | teria       |       |                            |         |                  |      | Sh  | ow Map centered on                  |
|----------------|-------------|-------------|-------|----------------------------|---------|------------------|------|-----|-------------------------------------|
| Code:          |             |             | abamu |                            |         |                  |      | Lat | titude:                             |
| Decisio        | n Date      | e: from     |       | 📃 📃 to                     |         |                  |      |     | DDMM[SS.ss]H where H is 'N' or 'S'  |
| Country        | :           |             | [AII] |                            |         | ~                | *    | Lor | ngitude:                            |
| Purpos         | e:          |             |       |                            | ~       |                  |      |     | DDDMM[SS.ss]H where H is 'E' or 'W' |
|                |             |             |       |                            |         |                  |      |     |                                     |
|                |             |             | l     | Search                     |         |                  |      |     | Мар                                 |
| Search         | Res         | ults        |       | Search                     |         |                  |      |     | Мар                                 |
| Search<br>Code | Res<br>Type | ults<br>Lat | Lon   | Search<br>Coord.<br>States | Purpose | Decision<br>Date | Acti | on  | Map                                 |

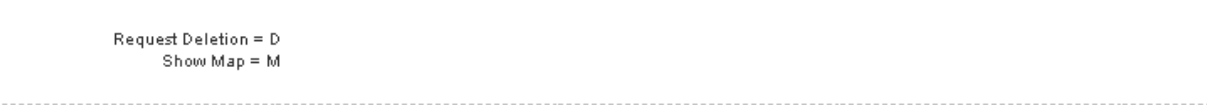

© @ EUROCONTROL 2003 - ICAO 2010 - Contact Us - Disclaimer

## Possible downloads

| Five-Letter Name-Code             |                                                                          | SLNG                                     | Downloads —               | ] |  |  |  |
|-----------------------------------|--------------------------------------------------------------------------|------------------------------------------|---------------------------|---|--|--|--|
| Find Allocated and Available 5LNC |                                                                          |                                          |                           |   |  |  |  |
| Find 5LNC In Reserve List         | List All Per Country                                                     |                                          |                           |   |  |  |  |
| Find Allocated 5LNC               | Region :                                                                 | [Please Select a region] 🛛 🖌 Countries : | France                    | * |  |  |  |
| Check My Requests                 |                                                                          | Launch Repor                             | t                         |   |  |  |  |
| Requests By Block                 |                                                                          |                                          |                           |   |  |  |  |
| Downloads                         | List All Per C                                                           | ode                                      |                           |   |  |  |  |
| List ICARD Contacts               | Region :                                                                 | [Please Select a region] 🛛 🖌 Countries : | France                    | ~ |  |  |  |
| List Country Code Indicators      |                                                                          | Launch Repor                             | t                         |   |  |  |  |
| Change Password                   |                                                                          |                                          |                           |   |  |  |  |
| Home                              | List Duplicates Per Country                                              |                                          |                           |   |  |  |  |
|                                   | Region :                                                                 | [Please Select a region] 💌 Countries :   | France                    | ~ |  |  |  |
|                                   |                                                                          | Launch Repor                             | t                         |   |  |  |  |
|                                   | List Duplicates Per Code                                                 |                                          |                           |   |  |  |  |
|                                   | Region :                                                                 | EUR/NAT - Paris 🔽 Countries :            | [Please Select a country] | ~ |  |  |  |
|                                   |                                                                          | Launch Repor                             | t                         |   |  |  |  |
|                                   | © ® EUROCONTROL 2003 - ICAO 2010 - <u>Contact Us</u> - <u>Disclaimer</u> |                                          |                           |   |  |  |  |

## List of Codes by State

| Part V.II - ATS                   |                         | 1                             | ist Of 5LNC Alloc. to States in the<br>EUR/NAT<br>Region | Supp. to V.II-Page 1                                    |
|-----------------------------------|-------------------------|-------------------------------|----------------------------------------------------------|---------------------------------------------------------|
| 1                                 | 2                       | 2                             | 3                                                        | 4                                                       |
| NAME-CODE<br>NOM DE CODE<br>CLAVE | COORE<br>COORE<br>COORE | DINATES<br>DONNEES<br>DENADAS | REMARKS<br>OBSERVATIONS<br>OBSERVACIONES                 | PURPOSE<br>FONCTION<br>FINALIDAD                        |
| ABADO<br>ABADU                    | 4539N<br>4654N          | 00518E<br>00227W              | FRA<br>FRA                                               | Terminal Airspace                                       |
| ABAMU                             | 4924N                   | 00015W                        | FRA                                                      | (SID/STAR/HLDG)<br>Terminal Airspace<br>(SID/STAR/HLDG) |
| ABARI                             | 4725N                   | 00657E                        | FRA                                                      |                                                         |
| ABAXU                             | 4540N                   | 00655E                        | FRA                                                      | FIR/UIR Boundaries                                      |
| ABDIL                             | 4409N                   | 00521E                        | FRA                                                      | En Route                                                |
| ABDOS                             | 4740N                   | 00232E                        | FRA                                                      |                                                         |
| ABEVA                             | 4624N                   | 00606E                        | FRA                                                      | En Route                                                |
| ABILI                             | 4334N                   | 00540E                        | FRA                                                      |                                                         |
| ABIXI                             | 4632N                   | 00220W                        | FRA                                                      | Terminal Airspace<br>(SID/STAR/HLDG)                    |

#### List of duplicates by State

| Part V.II - ATS                                                                                                    | List of Di                                                                                                    | plicates 5LNC per Name Code                                                               | Supp. to V.II-Page 1             |  |
|----------------------------------------------------------------------------------------------------|----------------------------------------------------------------------------------------------------|-------------------------------------------------------------------------------------------|----------------------------------|--|
| 1                                                                                                    | 2                                                                                                    | 3                                                                                         | 4                                |  |
| NAME-CODE<br>NOM DE CODE<br>CLAVE                                                                                                  | COORDINATES<br>COORDONNEES<br>COORDENADAS                                                                                                    | REMARKS<br>OBSERVATIONS<br>OBSERVACIONES                                                  | PURPOSE<br>FONCTION<br>FINALIDAD |  |
| * ARNOS<br>* ARNOS<br>* BERTA<br>* BERTA<br>#* BERTA<br>#* BERTA<br>* MATAR<br>* MATAR<br>* NEMAL<br>* NEMAL<br>* RINEG<br>* BINEC | 3916N         09350W           4632N         01334E           1257N         08649W           3442S         05639W           4627N         01438E           6208N         03249E           3406N         07128E           4659N         01115E           0153N         07526W           4755N         01314E           4057S         07318W | USA<br>AUT,ITA<br>NIC<br>URY<br>AUT,SVN<br>RUS<br>PAK<br>AUT,DEU,ITA<br>COL<br>AUT<br>CHL | NON-ICAO<br>NON-ICAO             |  |
| * STEIN<br>* STEIN<br>* SUNIS<br>* SUNIS                                                                                           | 4832N 01507E<br>3735N 07619W<br>4726N 01636E<br>1318N 11844E<br>4709N 01621E                                                                                                    | USA<br>AUT,HUN<br>PHL<br>AUT,HUN                                                          | NON-ICAO<br>NON-ICAO             |  |

### Any suggestions to improve these ICARD guidelines are welcome

Please contact **Nikki Goldschmid ICARD data manager - ICAO EUR/NAT** ngoldschmid@paris.icao.int Tel: +33 (0)14641 8528 icaoeurnat@paris.icao.int (Central Registry) www.paris.icao.int